## 北京城市学院 缴费平台 2.0 使用指南

## 一、 电脑端操作流程

第一步:登录北京城市学院官网 www.bcu.edu.cn,点击"校园服务"

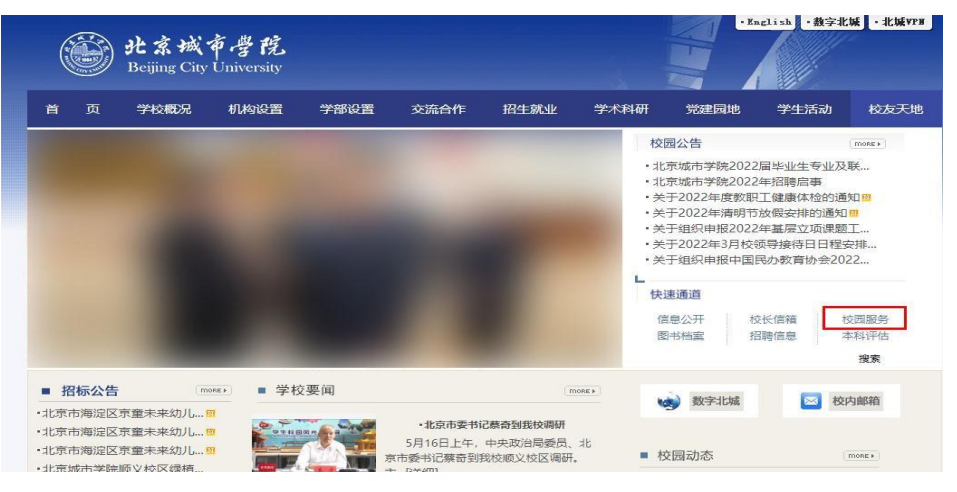

第二步:点击"校园缴费平台 2.0",用户名为本人身份证号,初始密码为身份证号后 六位@bcu(例如:学生身份证号是 110123201905<u>031234</u>,则密码为 031234@bcu)

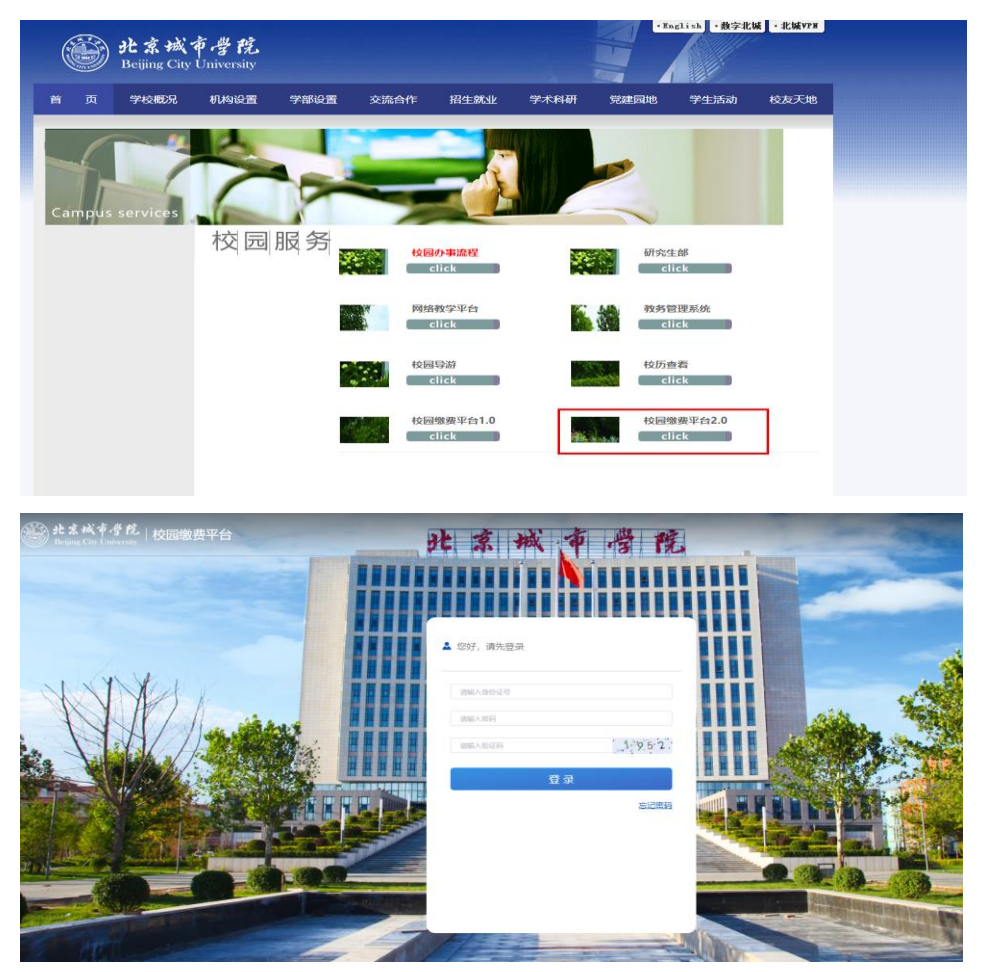

|                                                 | 鐵费平台                     |                    |       |   |      |  |
|-------------------------------------------------|--------------------------|--------------------|-------|---|------|--|
| 首页                                              | 订单查询                     | 个人中心               | 银行卡登记 |   |      |  |
|                                                 |                          | ee a               | 颐中心   |   |      |  |
| 推荐服务                                            |                          |                    |       |   |      |  |
| □▼<br>査看全部                                      |                          |                    |       |   |      |  |
|                                                 |                          |                    |       |   |      |  |
| eijing Cay University                           | 校园缴费平台                   |                    |       |   |      |  |
| <b>ジーナまべす手見</b><br>Heijing Cay University<br>首页 | 校园徽费平台<br>订单查询           | 个人中心               | 银行卡登记 |   |      |  |
|                                                 | 校國徽费平台<br>订单查问<br>四 通知中化 | ተ <b>ለ</b> ውው<br>እ | 银行卡登记 | > | 查询缴费 |  |
|                                                 | 校园像费平台<br>订单查问<br>四 通知中心 | ሳ <del>\</del> ቀ6  | 保行卡登记 | > | 查询缴费 |  |

第三步:点击"查看全部",选择与本次缴费相关的缴费项目

| ₿# <b>\$</b> ₩\$\$₿ | · 校园徽费平台 |                                  |       |       |                   |             |       |                |           |     |
|---------------------|----------|----------------------------------|-------|-------|-------------------|-------------|-------|----------------|-----------|-----|
| 首页                  | 订单查问     |                                  |       |       |                   |             |       |                |           |     |
|                     |          |                                  |       |       |                   |             |       |                |           |     |
|                     |          | 侍奴母頃日<br>燈敷項目                    | 此次名称  | 标准金额  | 调整金额              | 碱免金额        | 已缴金额  | 欠费金额           | 本次優费      |     |
|                     |          | <b>()</b> 数务同步例试                 | 学商    | 0.01  | 0.00              | 0.00        | 0.00  | 0.01           | 0.01      |     |
|                     |          |                                  |       |       |                   |             |       | 当前共选择 1 项,     | 合计 0.01 5 | TE. |
|                     |          |                                  |       | 查询历史者 |                   | <b>⊼</b> –# |       |                |           |     |
|                     |          |                                  |       |       |                   |             |       |                |           |     |
|                     |          |                                  |       |       |                   |             |       |                |           |     |
| being Cay Lanceraty | 校园缴费平台   |                                  |       |       |                   |             |       |                |           |     |
|                     | 订单查词     |                                  | 限行卡登记 |       |                   |             |       |                |           |     |
|                     |          | M. COMPANY                       |       |       |                   |             |       |                | -         |     |
|                     |          | 至2001年<br>項目   订单号               | ្រាមន | : 68  | 订单生成时间            | iJWHE       | 0     | iiin:          | 林西~       |     |
|                     |          | 教务同步第64     22033109164574919522 | 0.01  | 1 20  | 22-03-31 09.16:45 | 待支付         | 33    | 拳洋信 <u>表支付</u> | 关明建       |     |
|                     |          |                                  |       |       |                   | 共1条         | 10祭/页 | < 1 >          | ADEE 1 25 |     |
|                     |          |                                  |       |       |                   |             |       |                |           |     |
|                     |          |                                  |       |       |                   |             |       |                |           |     |

第四步:检查缴费金额正确无误后,点击"下一步",再点击"去支付"

如果您之前中途退出了支付流程,再次进入到该界面时,可能会出现提示"存在未完成 支付的订单,请在订单查询功能中将该订单关闭或完成支付",请通过"订单查询"继续完成支 付

| eeeeeeeeeeeeeeeeeeeeeeeeeeeeeeeeeeee | 校圖繳費平台 |                  | • 77  | 在未完成支付的订单 | 1. 请在订单查询功 | 肥中将底订单外运   | 成完成支付 |            |           |  |
|--------------------------------------|--------|------------------|-------|-----------|------------|------------|-------|------------|-----------|--|
| 首页                                   | 订单查询   | <u>↑</u> , Φ¢    | 银行卡登记 |           |            |            |       |            |           |  |
|                                      |        | 待缴费项目<br>爆费项目    | 批次名称  | 标准金融      | 调整金银       | 减免金额       | 已變全級  | 欠费金额       | 本次徵费      |  |
|                                      |        | <b>()</b> 数势同步激试 | 学费    | 0.01      | 0.00       | 0.00       | 0.00  | 0.01       | 0.01      |  |
|                                      |        |                  |       |           |            | 7.4        |       | 当前共选择 1 项, | 合计 0.01 元 |  |
|                                      |        |                  |       | 医副的)光镜:   | •          | <i>1−2</i> |       |            |           |  |
|                                      |        |                  |       |           |            |            |       |            |           |  |

第五步:选择支付方式后,再点击"去支付"

| 世末秋年考代<br>Dealers Cay Lawrence | 校园爆费平台 |      |               |                      | 1.1 |
|--------------------------------|--------|------|---------------|----------------------|-----|
| 首页                             | 订单查问   | 个人中心 | 银行卡登记         |                      |     |
|                                |        |      | jiin.         | 释支付方式                | 6   |
|                                |        |      | (丁酮母:         | 22033109320515976881 |     |
|                                |        |      | 订单金额:         | 0.01 元               |     |
|                                |        |      | 请选择文付方式       |                      |     |
|                                |        |      | <b>交</b> 被信   | 0                    |     |
|                                |        |      | 😓 支付重         | 0                    |     |
|                                |        |      | <b>③</b> 建行支付 | 0                    |     |
|                                |        |      | ae            | E244                 |     |
|                                |        |      |               |                      |     |

第六步:跳转相关金融机构支付页面后,请按页面提示完成支付流程,支付成功后可在 "订单查询"页面,点击"查看票据"下载电子收据(PDF文件)

|                                                                                                    | ● 光素減季費税 - 校同職费平台<br>Beaug Cay University |          |                      |         |            |      | • |
|----------------------------------------------------------------------------------------------------|-------------------------------------------|----------|----------------------|---------|------------|------|---|
| 13年2日日         2021年3月10日         2021年3月10日         2021年3月11日         2021年3月11日         2021111日         20211111日         2021111日 <th>首页 订单查问</th> <th>个人中心</th> <th>银行未登记</th> <th></th> <th></th> <th>*</th> <th></th>                                                                                                    | 首页 订单查问                                   | 个人中心     | 银行未登记                |         |            | *    |   |
| 江田市で、         21121610542002233454         振振兵車(株式)、         振振         通信           江田市(広白)         2022412-56 10 56 407         100         100 200         100 200           江田市(広)         生生生活 40 56 407         100         100 200         100 200           江田市(広)         生生生活 40 56 407         100         100 200         100 200           東京町町町         20221-12-16 10-26 11         100         100 200         100 200           東京大田市(広)         東京大田市(広)         100         100 200         100           東京大田市(広)         東京市(広)         100         100 200         100         100                                                                                                    |                                           |          | 订单评情                 | 20      | 21年第二轮通信(2 | )    |   |
| 日本 1 1 1 1 1 1 1 1 1 1 1 1 1 1 1 1 1 1 1                                                                                                    |                                           | 57.00.12 | 21121610540702233434 | 徽南标准/毗次 | 金額         | 1945 |   |
| 「日本でな」<br>「日本でな」<br>「日本でな」 「日本でな」 「日本でな」 「日本でな |                                           | 江南年期时间   | 2021-12-16 10:54.07  | 书题      | 0.01       | 2022 | 1 |
| (1) (1) (2) (2) (2) (2) (3) (3) (3) (3) (3) (3) (3) (3) (3) (3                                                                                                    |                                           | 订邮运数     | 並行認知<br>0.02元        | 7.8     | 0.01       | **** |   |
| 支付方式: 論行支付<br>支付金額: 002 元                                                                                                    |                                           | 支付时间     | 2021-12-16 10:54:11  |         |            |      |   |
| 成行金额 0.02 元                                                                                                    |                                           | 支付方式     | 職行支付                 |         |            |      |   |
|                                                                                                    |                                           | 支付金额     | 0.02 元               |         |            |      |   |
|                                                                                                    |                                           |          | 102                  |         |            |      |   |

如果因"金额超限"而无法正常完成支付,可尝试使用支付宝方式,或将大额资金 划分为小额,分多次转入"微信零钱"后,使用微信支付方式。

## 二、手机端操作流程

第一步:在手机浏览器中录入或粘贴网址:https://sfx.bcu.edu.cn/mobile/#/

用户名为本人身份证号,初始密码为身份证号后六位@bcu(例如:学生身份证号是 110123201905031234,则密码为 031234@bcu)

| 中国移动""山" 念                           | ■ @ N @ * ■ 上午9:5 | 55 |
|--------------------------------------|-------------------|----|
| 🔸 🛍 sfx.bcu.edu                      | .cn/mobile/#      | j  |
| e tt 东城市号党<br>Beljing City Embersity |                   |    |
| 欢迎使用<br>校园缴费平台                       |                   |    |
| 用户名                                  |                   |    |
| 密码                                   |                   |    |
| 马会议正有马                               | 65 8 9            |    |
|                                      |                   |    |
| 3                                    | 요귯                |    |
| $\leftarrow$ $\rightarrow$           | 6 ::              |    |

第二步:点击"更多",然后再点击与本次缴费相关的缴费项目

| 中国移动"副 完 國 @ 阅 @ 8 画) 上午9:55        | 中国移动"訓念       | ■ ④ 10 10 米 ■ 上午9   | 9:55 |
|-------------------------------------|---------------|---------------------|------|
| • 🔒 sfx.bcu.edu.cn/mobile/#/hom 📿   | 🔸 🔒 sfx.bcu.e | du.cn/mobile/#/more | 0    |
| e 北京城市学院<br>Brejing City University | く返回           | 全部应用                |      |
|                                     | Q 服务太丰富? 试试   | 过滤搜索。               |      |
| 更多                                  | 缴费            |                     |      |
| 特色服务                                | ٢             |                     |      |
| 蒼狗懲费<br>房间场地 ─ 健蛮询     银行卡登记        | 教务司步          | 1 新无微赏项目            |      |
|                                     |               |                     |      |
|                                     |               |                     |      |
|                                     | Â             | Ê 8                 |      |
| 主页         订单         我的            | 主页            | 订单 我的               |      |

第三步:检查缴费金额正确无误后,点击"下一步"

| 返回   | 待缴费  |       |
|------|------|-------|
| 🐳 教务 | 同步测试 |       |
| 比次名称 |      | 学费    |
| 示准金额 |      | ¥0.01 |
| 司整金额 |      | ¥0.00 |
| 成免金额 |      | ¥0.00 |
| 又费金额 |      | ¥0.01 |
| 放费金额 |      | ¥0.01 |
|      |      |       |

## 第四步:选择支付方式

| 中国移动"Jal 宅 | ■ @ 刚 @ 8 画+ 上午9:56<br>bcu.edu.cn/mobile/#/pers | 中国移动"山宅<br>🔸 ① sfx.bcu.e | ⊠ @ 🕅 📽<br>edu.cn/mobile/# | * * ■・上午9:56<br>#/pers O | 中国移动 <sup>4</sup> "뻬 宅,<br><b>今</b> ① sfx.bcu | ■ � № 象 श ● 上午9:56<br>.edu.cn/mobile/#/pers O |
|------------|-------------------------------------------------|--------------------------|----------------------------|--------------------------|-----------------------------------------------|-----------------------------------------------|
| < 返回       | 选择缴费方式                                          | < 返回 选                   | 择缴费方式                      |                          | < 返回                                          | 选择缴费方式                                        |
| 付款金额       | ¥ 0.01                                          | 付款金额                     |                            | ¥0.01                    | 付款金额                                          | ¥ 0.01                                        |
| 订单号        | 22033109561718481212                            | 订单号                      | 2203310956                 | 1718481212               | 订单号                                           | 22033109561718481212                          |
| 收费项目       | 教务同步测试,                                         | 收费项目                     | Ĵ                          | 收务同步测试,                  | 收费项目                                          | 教务同步测试,                                       |
|            | 收起详细信息个                                         | . 80                     |                            |                          |                                               |                                               |
| 支付方式       | 请选择                                             | 请                        | 选择支付方式                     |                          | 支付方式                                          | 😪 微信支付                                        |
|            | ~                                               | 😒 微信支付                   |                            | 0                        |                                               | -                                             |
|            |                                                 | •                        |                            | 0                        |                                               |                                               |
|            | 去支付                                             | China Constructio        | 银行<br>on Bank              | 0                        |                                               | 去支付                                           |
| ← -        | ) () () ()                                      | $\leftarrow \rightarrow$ | 6                          | ) ::                     | $\leftarrow \rightarrow$                      | 6 ::                                          |

第五步:跳转相关金融机构支付页面后,请按提示完成支付流程。支付成功后,可在"订

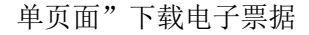

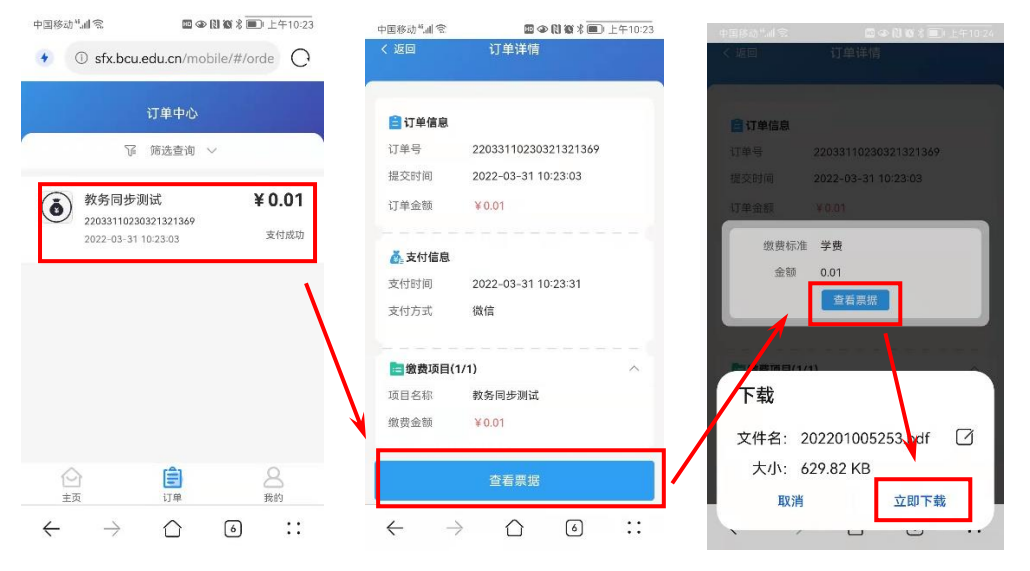

如果因"金额超限"而无法正常完成支付,可尝试使用支付宝方式,或将大额资金 划分为小额,分多次转入"微信零钱"后,使用微信支付方式。

网上交费相关问题,请咨询北京城市学院财务处:(010)61419126